## Building a SQL Database

August 16, 2012

Copyright © 2012 by World Class CAD, LLC. All Rights Reserved.

## Launch Microsoft SQL Server 2012

On our SQL Server, we have the 2005, 2008 and 2012 version. We select the Microsoft SQL Server 2012.

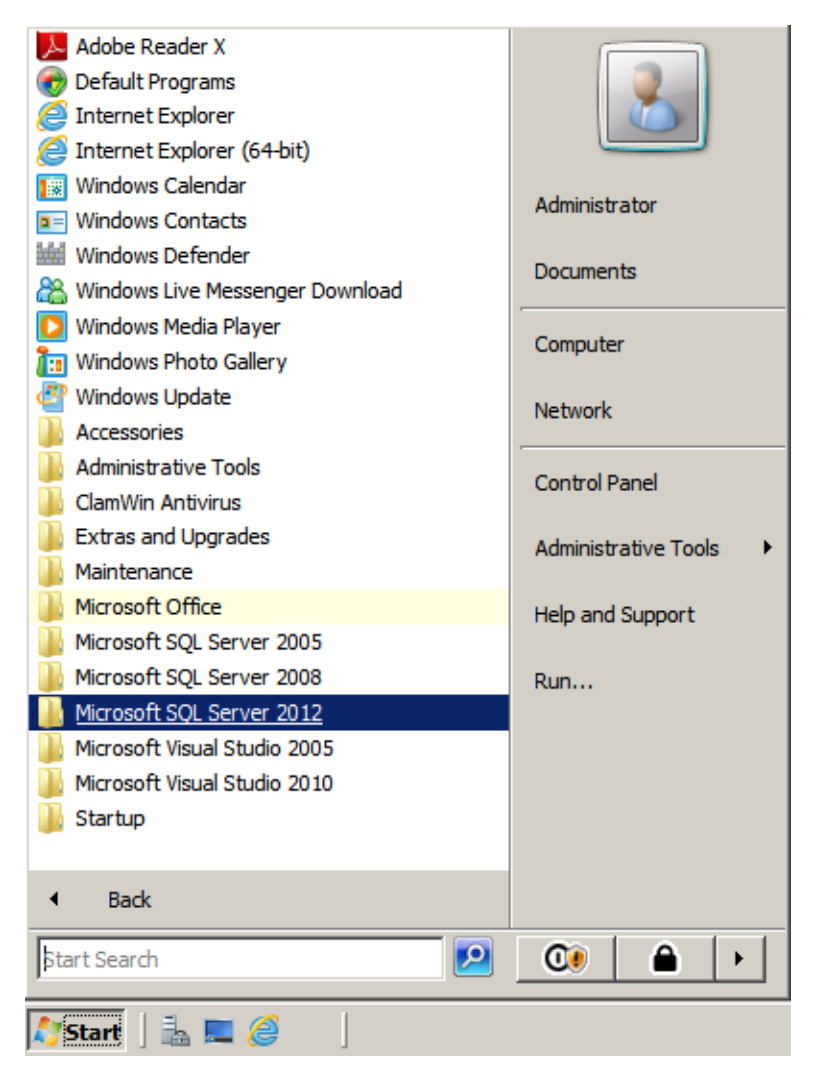

## SQL Server Management Studio

We expand the Microsoft SQL Server 2012 folder and we click the SQL Server Management Studio to open the program.

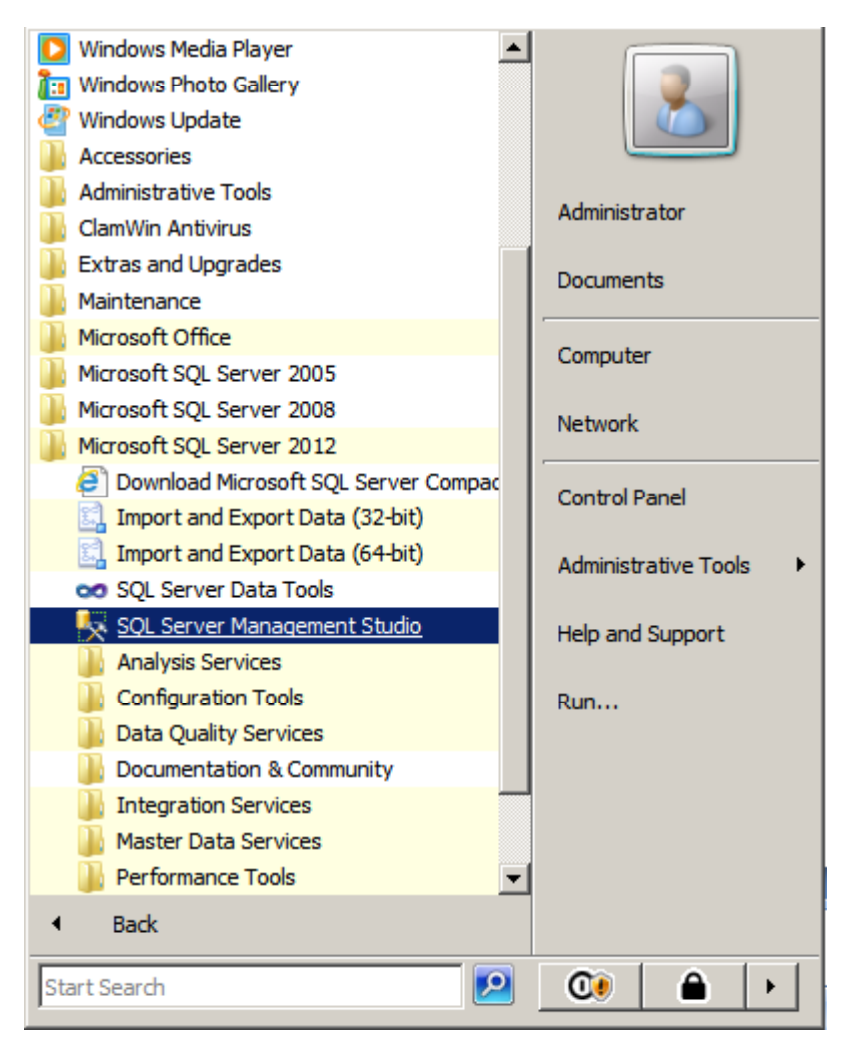

#### **Connect to Server**

We make sure our server name is correct and we choose the Connect button.

| SOL Server         | er 2012                 |
|--------------------|-------------------------|
| Server type:       | Database Engine         |
| Server name:       | CCISERVER               |
| Authentication:    | Windows Authentication  |
| <u>U</u> ser name: | CCISERVER\Administrator |
| <u>P</u> assword:  |                         |
|                    | Remember password       |
| Connect            | Cancel Help Options >>  |

# SQL Server Management Studio

The SQL Server Management Studio window will open.

Expand the Security folder and right click on the Login folder. Select New login from the menu.

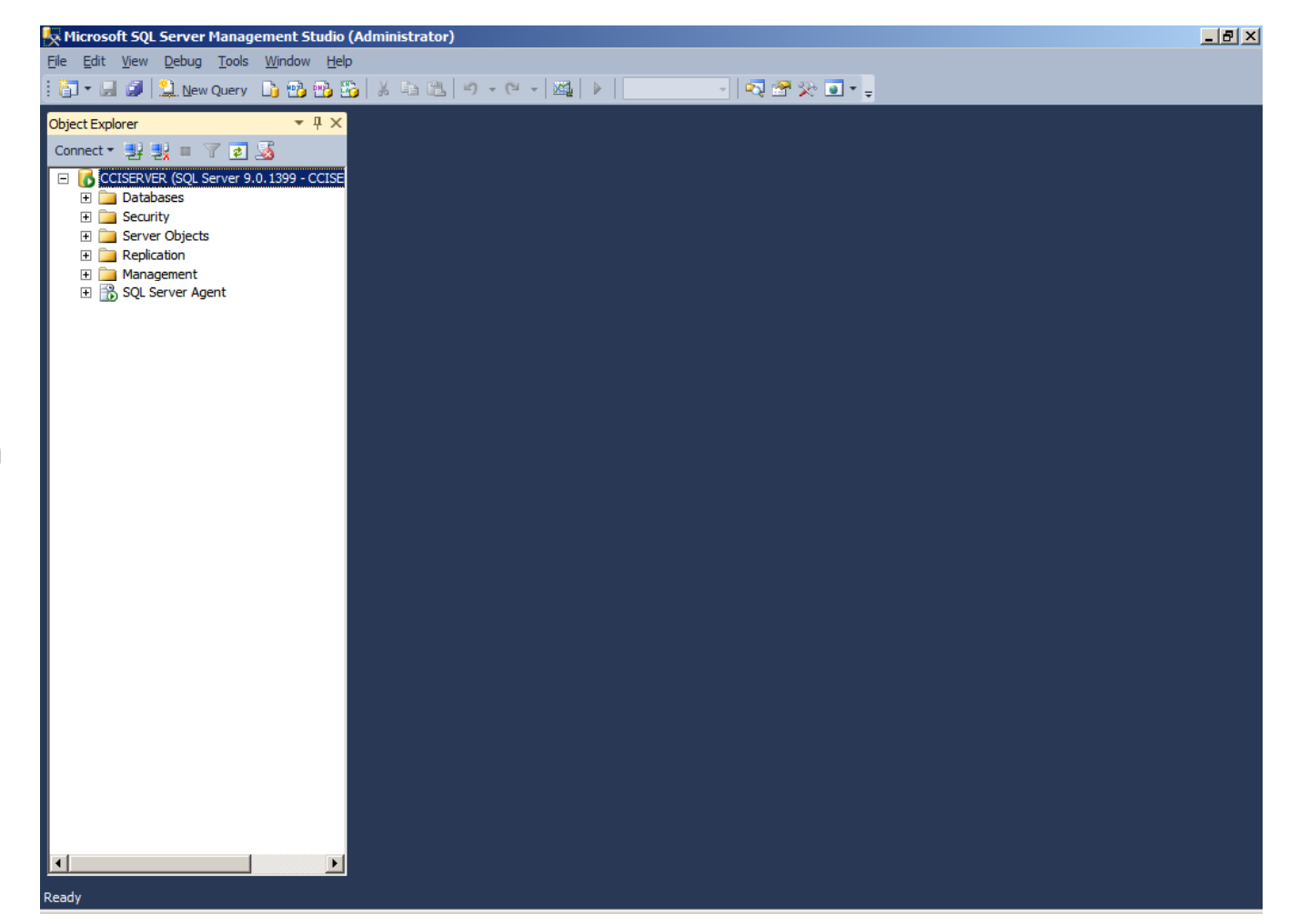

### Login – New Window

| On the Login – New dialog                        | Login - New<br>Select a page | Script 🔸 📑 Help                                    |                     | <u>_</u> D×     |
|--------------------------------------------------|------------------------------|----------------------------------------------------|---------------------|-----------------|
| box, we push the Search                          | Server Roles                 | Login <u>n</u> ame:                                | CCISERVER\irobbins  | Search          |
| button and type the                              |                              | <ul> <li><u>W</u>indows authentication</li> </ul>  |                     |                 |
| username in the Select Licer                     | Image: Status                | O SQL Server authentication                        |                     |                 |
| username in the select user                      |                              | Password:                                          |                     |                 |
| or Group window select OK.                       |                              | Confirm password:                                  |                     |                 |
| The login name appears in                        |                              | Specify old password                               |                     |                 |
|                                                  |                              | Old password:                                      | 1                   |                 |
| the textbox. We can choose                       |                              | Enforce password policy     Enforce password evoic | y<br>ztion          |                 |
| the default database and                         |                              | User must change pass                              | word at next login  |                 |
|                                                  |                              | Mapped to certificate                              | <b>_</b>            |                 |
| language.                                        |                              | O Mapped to asymmetric key                         |                     |                 |
|                                                  |                              | Map to Credential                                  |                     | Add             |
| Select User or Group                             | ? ×                          | Mapped Credentials                                 | Credential Provider |                 |
| Select this object type:                         |                              |                                                    |                     |                 |
| User or Built-in security principal              | Object Types                 |                                                    |                     |                 |
| From this location:                              |                              |                                                    |                     |                 |
| CCISERVER                                        | Locations                    |                                                    |                     |                 |
| ,<br>Establish a birst same to sale t (succedus) |                              |                                                    |                     | Remo <u>v</u> e |
| Enter the object name to select (examples):      |                              | Default <u>d</u> atabase:                          | master              |                 |
| Iroddins                                         | Check Names                  | Default language:                                  | English             |                 |
|                                                  |                              |                                                    | ОК                  | Cancel          |
| <u>A</u> dvanced                                 | OK Cancel                    |                                                    |                     |                 |

#### Create a New Database

To create a new database, we right click on Database in the left pane and we select New Database from the menu.

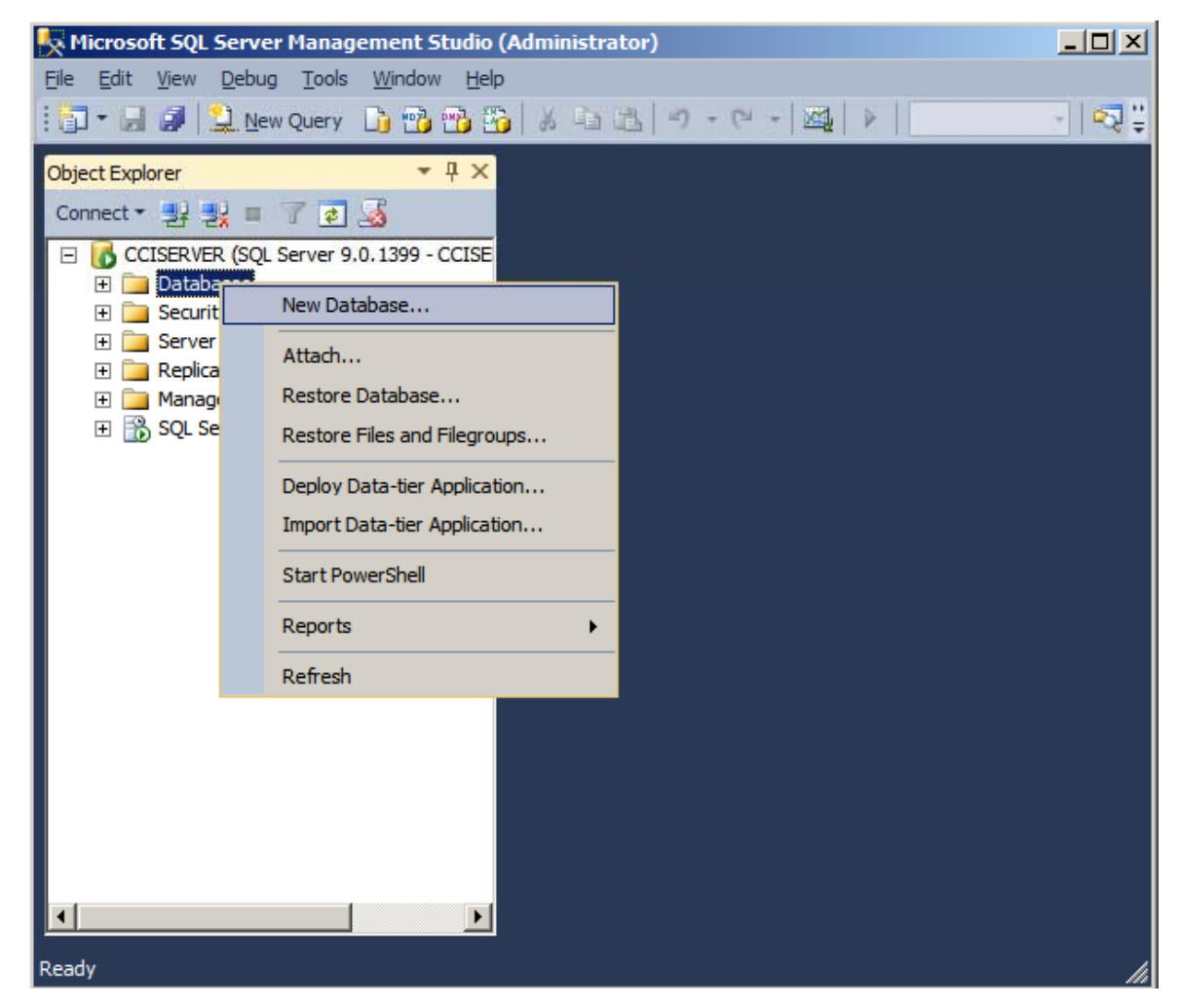

#### New Database Window

We type the name of the database and we assign the owner. We will use our username.

| Select a page              | 🖳 Script 👻 📑 H         | lelp      |                |                   |                         |       |  |
|----------------------------|------------------------|-----------|----------------|-------------------|-------------------------|-------|--|
| 🚰 General                  |                        |           |                |                   |                         |       |  |
| Poptions                   | Database name:         |           | food orderin   | 20                |                         |       |  |
| Filegroups                 | Database <u>n</u> ame. |           |                |                   |                         |       |  |
|                            | Owner:                 |           | BUILTINVA      | dministrators     |                         |       |  |
|                            | 🗖 Llee full-text in    | devina    |                |                   |                         |       |  |
|                            |                        | lucking   |                |                   |                         |       |  |
|                            | Database files:        |           |                |                   |                         |       |  |
|                            | Logical Name           | File Type | Filegroup      | Initial Size (MB) | Autogrowth / Maxsize    |       |  |
|                            | food ordering          | Rows      | PRIMARY        | 2                 | By 1 MB. Unlimited      |       |  |
|                            | food orderin           | log       | Not Applicable | 1                 | By 10 percent Unlimited |       |  |
|                            |                        |           |                |                   | -,                      |       |  |
|                            |                        |           |                |                   |                         |       |  |
|                            |                        |           |                |                   |                         |       |  |
|                            |                        |           |                |                   |                         |       |  |
|                            |                        |           |                |                   |                         |       |  |
|                            |                        |           |                |                   |                         |       |  |
|                            |                        |           |                |                   |                         |       |  |
|                            |                        |           |                |                   |                         |       |  |
|                            |                        |           |                |                   |                         |       |  |
|                            |                        |           |                |                   |                         |       |  |
|                            |                        |           |                |                   |                         |       |  |
|                            |                        |           |                |                   |                         |       |  |
|                            |                        |           |                |                   |                         |       |  |
| C                          |                        |           |                |                   |                         |       |  |
| Connection                 |                        |           |                |                   |                         |       |  |
| Server:                    |                        |           |                |                   |                         |       |  |
| CCISERVER                  |                        |           |                |                   |                         |       |  |
| CONCENTEN                  |                        |           |                |                   |                         |       |  |
| Connection:                |                        |           |                |                   |                         |       |  |
| CCISEDVED Administrator    |                        |           |                |                   |                         |       |  |
| CCISERVER Multinistrator   |                        |           |                |                   |                         |       |  |
| <b>III</b> 14              |                        |           |                |                   |                         |       |  |
| View connection properties |                        |           |                |                   |                         |       |  |
|                            |                        |           |                |                   |                         |       |  |
|                            |                        |           |                |                   |                         |       |  |
| Progress                   |                        |           |                |                   |                         |       |  |
|                            |                        |           |                |                   |                         |       |  |
| Ready                      | •                      |           |                |                   |                         |       |  |
| Hoddy                      |                        |           |                |                   |                         |       |  |
| 10                         |                        |           |                | LLA               | P                       |       |  |
| - 4 B -                    |                        |           |                | Add               | <u>H</u> emov           | e     |  |
| <0.5×                      |                        |           |                |                   |                         | _     |  |
| .45.                       |                        |           |                |                   |                         |       |  |
| 412                        |                        |           |                |                   |                         |       |  |
|                            |                        |           |                |                   | ОК Са                   | ancel |  |

## Log Maximum File Size

| On the feed ordering                                                                                                    | New Database          |                                                                                                    |      |                           |                                                    |                               |         |
|----------------------------------------------------------------------------------------------------|-----------------------|----------------------------------------------------------------------------------------------------|------|---------------------------|----------------------------------------------------|-------------------------------|---------|
| On the lood ordering                                                                                                    | Select a page         | Script - 🛐 Help                                                                                                    |      |                           |                                                    |                               |         |
| log, we click on the<br>three dotted icon as<br>shown and change the<br>Maximum File Size to                                                      | Options<br>Filegroups | Database <u>n</u> ame:<br><u>O</u> wner:<br><u>U</u> se full text indexing<br>Database files:<br>I opical Name File Type File |      | food_orderin<br>BUILTIN\A | Fleggnup (Initial Size (MB)) (Autogrowth / Maysize |                               |         |
| 100 MB.                                                                                                    |                       | food_ordering                                                                                                    | Rows | PRIMARY                   | 2                                                  | By 1 MB, Unlimited            | C:\Prog |
|                                                                                                    |                       | food_orderin                                                                                                    | Log  | Not Applicable            | 1                                                  | By 10 percent, Limited to 100 | C:\Prog |
| <ul> <li>Change Autogrowth for food_ordering</li> <li>Enable Autogrowth</li> <li>File Growth</li> <li>In Percent</li> <li>In Megabytes</li> </ul> | log X                 |                                                                                                    |      |                           |                                                    |                               |         |
| Maximum File Size<br><u>L</u> imited to (MB)<br><u>U</u> nlimited                                                                                 | 100                   | •                                                                                                    |      |                           |                                                    | <u>A</u> dd <u>B</u> emov     | e .     |
| C                                                                                                    | OK Cancel             |                                                                                                    |      |                           |                                                    | ОКС                           | ancel   |

# Food Ordering Database

In our next lesson, we will create the tables for our food ordering database.

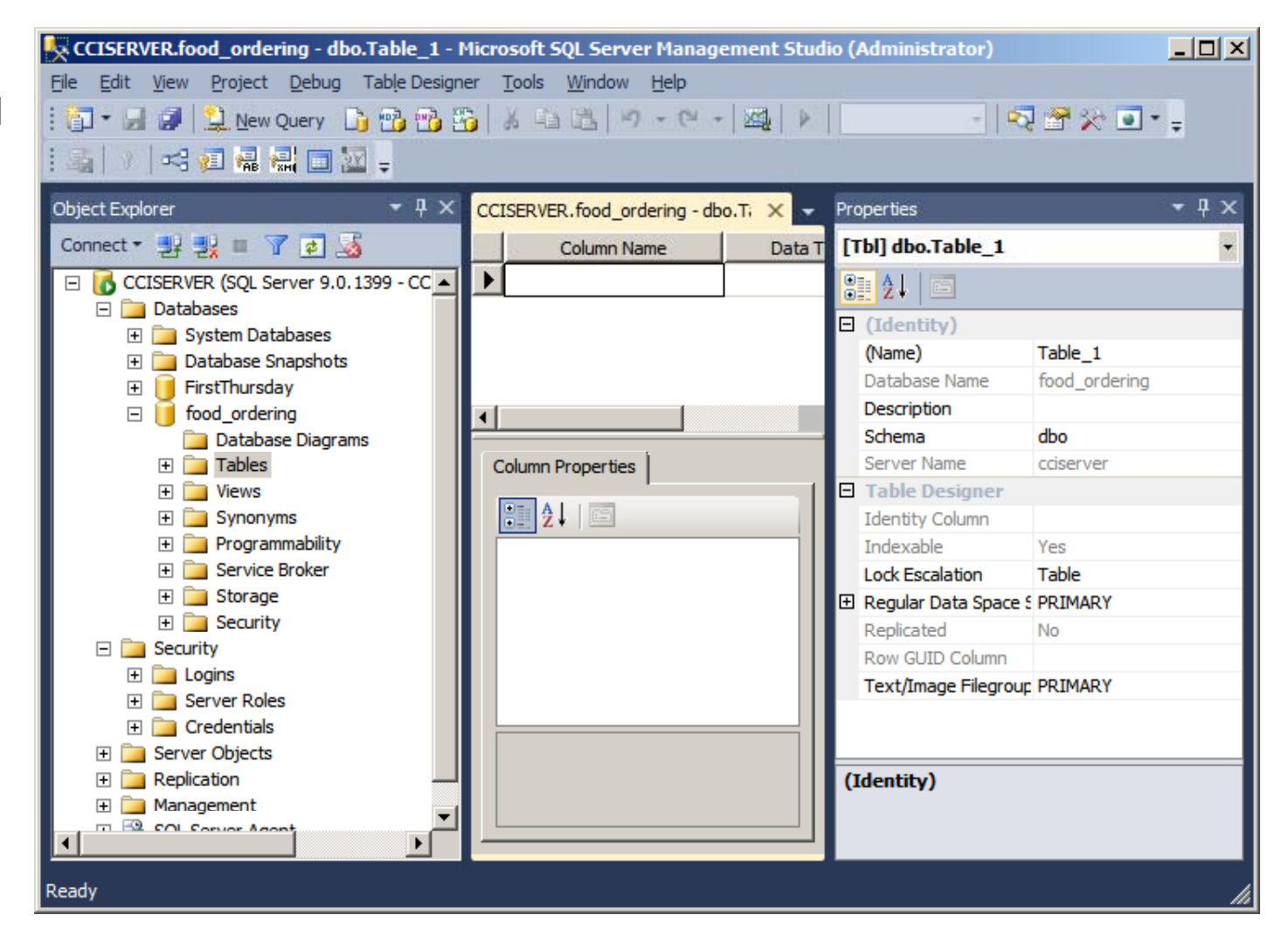